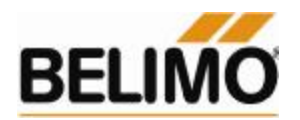

# Программа VDI3805 Selektor. Краткое руководство пользователя.

Программа позволяет создавать 2D и 3D-модели всех типов продукции Belimo (клапанов и электроприводов), а также конвертировать их в различные форматы (в частности, в совместимые с AutoCad).

#### Шаг 1. Установка программы:

- 1) Запустить файл "Belimo VDI3805-Selektor.exe"
- 2) Следуя указаниям мастера установки, установить программу
- 3) Запустить программу

#### Шаг 2. Выбор подраздела:

- Water Products шаровые, седельные клапаны, заслонки «баттерфляй» с электроприводами;
- Air products:
  - о General Air Solutions приводы Belimo для воздушных заслонок;
  - о Safety Solutions приводы Belimo огнезадерживающих клапанов \ дымоудаления;
  - о Room System Solutions приводы Belimo для систем VAV.

| 🕷 VDI3805 Selektor                        |                  |                                                                                                    |                              |                                         |              |                |                  |                |
|-------------------------------------------|------------------|----------------------------------------------------------------------------------------------------|------------------------------|-----------------------------------------|--------------|----------------|------------------|----------------|
| Data Settings ?                           |                  |                                                                                                    |                              |                                         |              |                |                  |                |
| Water Solutions                           | Product represer | tation Specifications                                                                                                    | Commercial data              | Mainte                                  | nance        |                |                  |                |
| Water-Products 🕨                          |                  |                                                                                                    |                              | 110000000000000000000000000000000000000 |              | -              |                  |                |
| Air-Products 🕨                            | 0000             | 90000                                                                                                    | 🗇 🖾 💋 🕐                      | £ Q                                     | € €          | 💐 👯 🛐          | 🖌 Show baske     | et             |
| optional                                  |                  |                                                                                                    |                              | -De                                     | escription   |                |                  |                |
| Description                               |                  | - E                                                                                                    |                              | 0                                       | 🕽 Detail     |                |                  |                |
| optional                                  |                  | S. A.                                                                                                    |                              | C                                       | Rough        |                | 🕴 Into baske     | et .           |
| Model                                     |                  |                                                                                                    |                              | C                                       | ) 2D-Sym     | bol            |                  | _              |
| optional                                  |                  | AN                                                                                                    |                              | - Inc                                   | dicator —    |                | Model            |                |
| Actuator                                  |                  |                                                                                                    |                              |                                         | Connect      | ions (         | 🔵 wire frame     |                |
| optional                                  |                  | a she                                                                                                    |                              |                                         | Jam rang     | je (           | 🕑 Solid          |                |
| Nom. width DN                             |                  | N.Y.                                                                                                    |                              |                                         | Dimensio     | ons            |                  |                |
| optional                                  |                  |                                                                                                    |                              | CAC                                     | ctuator      |                |                  | 1-             |
| Housing design                            |                  |                                                                                                    |                              | Ple                                     | ease selec   | et actuator    |                  |                |
| optional                                  |                  |                                                                                                    |                              | Ac                                      | ccessory     |                |                  |                |
| Positioning                               |                  |                                                                                                    |                              |                                         |              | Edit           | selected:        | 0              |
| optional                                  |                  |                                                                                                    |                              |                                         | -            |                |                  | 1              |
| Mounting valve housing                    | DN: 15           | Pn: 16 [bar]                                                                                                    | 50 [°C]                      | Len                                     | ngth:        | 76 [mm]        | kvs: 0,250       | [m <b>i</b> /h |
| optional                                  | Pass, 6-way      |                                                                                                    | "Internal thread RP          | 1/2                                     |              | forged brass b | oodies           |                |
| Material Surface                          |                  |                                                                                                    |                              |                                         |              |                |                  |                |
| optional 💽optional                        |                  |                                                                                                    |                              |                                         |              |                |                  |                |
| Connection type                           |                  |                                                                                                    |                              |                                         |              |                |                  |                |
| optional                                  |                  |                                                                                                    |                              |                                         |              |                |                  |                |
| Operating temp.(°C) Operating press.(bar) | 7 Fitting        | Order number                                                                                                    | kvs:                         | DN:                                     | Pn:          | Operating te   | permissible diff | De             |
| optional 💽optional                        | 1 EXT-K3B2. 6    | EXT-K3B2-02                                                                                                    | 0,250 mJ/h                   | 15                                      | 16 bar       | 50 °C          | 1 000 mbar       |                |
|                                           | 2 EXT-K3B2, 6    | EXT-K3B2-04                                                                                                    | 0,400 m <b>i</b> /h          | 15                                      | 16 bar       | 50 °C          | 1 000 mbar       |                |
|                                           | 3 EXT-K3B2, 6    | EXT-K3B2-04                                                                                                    | 0,400 m <b>i</b> /h          | 15                                      | 16 bar       | 50 °C          | 1 000 mbar       |                |
|                                           | 4 EXT-K3B2, 6    | EXT-K3B2-06                                                                                                    | 0,630 m <b>i</b> /h          | 15                                      | 16 bar       | 50 °C          | 1 000 mbar       |                |
|                                           | 5 EXT-K3B2, 6    | EXT-K3B2-06                                                                                                    | 0,630 m <b>i</b> /h          | 15                                      | 16 bar       | 50 °C          | 1 000 mbar       | r 🔲            |
| Outeb second                              | 121              | <ul> <li>Second contraction and second second sec<br/>second second second second second second second second second second second second second second second second second second second second second second second second second second second second second second second second second sec</li></ul> | 1000 Contractor (Contractor) | 2003                                    | 100000000000 | 2005           |                  | ( m            |

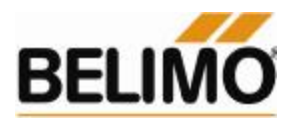

#### Шаг 3. Выбор основных критериев поиска (Search criteria):

Выбрать необходимую модель можно сразу из списка в правой нижней части программы, либо предварительно уменьшить круг поиска с помощью задания критериев. Основные критерии:

- Nom. Width DN выбрать ДУ клапана от 10 до 350 мм;
- Housing design конструктив клапана (2-х или 3-ходововой);
- **Description** выбрать конкретную группу оборудования из списка.

Наведите курсор на выбранную модель и кликните левой клавишей мышки, при этом строка будет подсвечена синим цветом. В данной строке указан тип трубного подсоединения условная пропускная способность Kvs, условный диаметр DN, максимальная температура среды, а также максимально допустимый перепад давления для бесшумной работы.

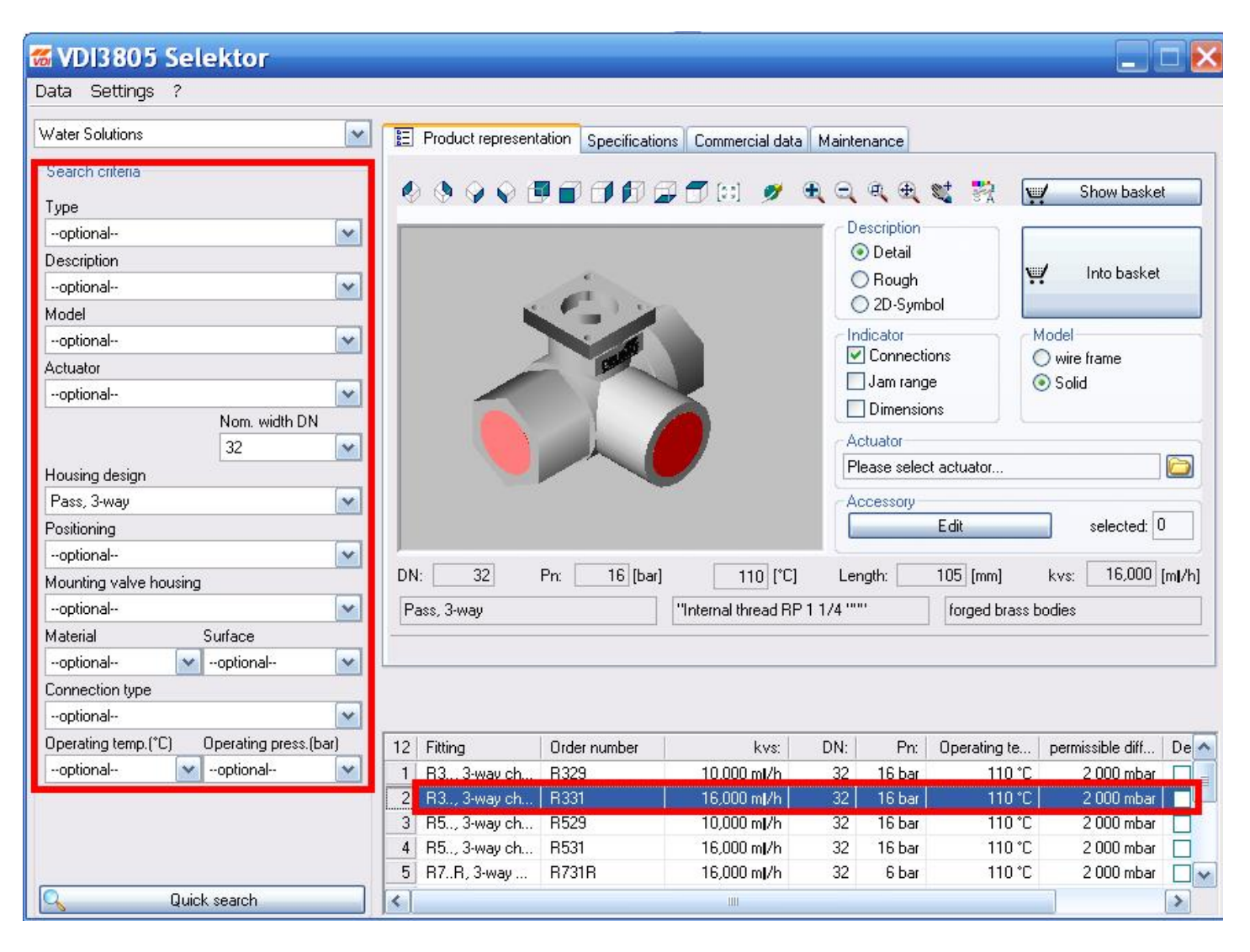

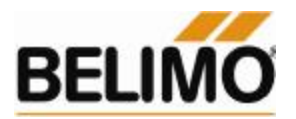

### Шаг 4. Редактирование способа отображения оборудования:

В случае необходимости, существует возможность изменения отображения оборудования на экране:

- Верхнее меню, выделенное красным прямоугольником изменение угла отображения, приближение\удаление;
- Description:
  - о Detail детальное отображение;
  - Rough упрощенное (сглаженное) отображение;
  - о 2D-Symbol схематическое плоское отображение.
- Indicator:
  - о Connections выделить входы\выходы;
  - о Jam range очертить габариты;
  - о Dimensions указать размеры.
- Model:
  - Wire frame каркасное отображение;
  - о Solid цельное (сплошное) отображение.

| 🕷 VDI3805 Selektor                        |                                   |                     |                      |            |                     |                          |                  |                 |  |  |
|-------------------------------------------|-----------------------------------|---------------------|----------------------|------------|---------------------|--------------------------|------------------|-----------------|--|--|
| Data Settings ?                           |                                   |                     |                      |            |                     |                          |                  |                 |  |  |
| Water Solutions                           | Product represer                  | tation Specificatio | ns Commercial data   | Mainte     | enance              |                          |                  |                 |  |  |
| Search criteria                           |                                   |                     |                      | 0.0        | 0                   |                          |                  |                 |  |  |
| Туре                                      |                                   |                     |                      | <b>A A</b> | .स. ⊕               | S 77 1                   | Y Show bask      | et              |  |  |
| optional                                  | Isometry view northwest           |                     |                      |            | escription          |                          |                  | _               |  |  |
| Description                               |                                   |                     |                      | 0          | 🔊 Detail            |                          |                  |                 |  |  |
| optional                                  | 100 pm                            |                     |                      | 9          | Rough               |                          | Y Into baske     | e.              |  |  |
| Model                                     |                                   |                     |                      | (          | ) 2D-Sym            | bol                      |                  | _               |  |  |
| optional                                  |                                   |                     |                      |            | - Indicator - Model |                          |                  |                 |  |  |
| Actuator                                  |                                   |                     |                      |            |                     | Connections O wire frame |                  |                 |  |  |
| optional                                  | I I Jam range O So                |                     |                      |            |                     | •) 50lid                 | _                |                 |  |  |
| Nom. width DN                             |                                   |                     | 1 K                  |            | 'J Dimensio         | ins                      |                  |                 |  |  |
| 32 💌                                      |                                   |                     |                      | A CA       | ctuator             |                          |                  |                 |  |  |
| Housing design                            |                                   |                     |                      | PI         | lease selec         | st actuator              |                  |                 |  |  |
| Pass, 3-way                               |                                   |                     |                      | A          | ccessory-           |                          | _                | -               |  |  |
| Positioning                               |                                   |                     |                      |            |                     | Edit                     | selected:        | 0               |  |  |
| optional                                  |                                   |                     |                      |            | 19. se              |                          |                  | n. 1923         |  |  |
| Mounting valve housing                    | DN: 32                            | Pn: <u>16</u> [bar] | 110 [°C]             | Ler        | ngth:               | _105 [mm]                | kvs: 16,000      | [m <b>i</b> /h] |  |  |
| optional                                  | Pass, 3-way "Internal thread RP 1 |                     | 1 1/4 ""             |            | forged brass b      | s bodies                 |                  |                 |  |  |
| Material Surface                          |                                   |                     |                      |            |                     | 4                        |                  |                 |  |  |
| optional 💉optional                        | (i                                |                     |                      |            |                     |                          |                  |                 |  |  |
| Connection type                           |                                   |                     |                      |            |                     |                          |                  |                 |  |  |
| optional                                  |                                   |                     |                      |            |                     |                          |                  |                 |  |  |
| Operating temp.(°C) Operating press.(bar) | 12 Fitting                        | Order number        | kvs:                 | DN:        | Pn:                 | Operating te             | permissible diff | De              |  |  |
| optional 💉optional                        | 1 R3, 3-way ch                    | R329                | 10,000 m <b>i</b> /h | 32         | 16 bar              | 110 °C                   | 2 000 mbar       |                 |  |  |
|                                           | 2 R3., 3-way ch                   | R331                | 16,000 m <b>i</b> /h | 32         | 16 bar              | 110 °C                   | 2 000 mbar       |                 |  |  |
|                                           | 3 R5, 3-way ch                    | R529                | 10,000 m <b>i</b> /h | 32         | 16 bar              | 110 °C                   | 2 000 mbar       |                 |  |  |
|                                           | 4 R5, 3-way ch                    | R531                | 16,000 m <b>i</b> /h | 32         | 16 bar              | 110 °C                   | 2 000 mbar       |                 |  |  |
|                                           | 5 R7R, 3-way                      | R731R               | 16,000 m <b>i</b> /h | 32         | 6 bar               | 110 °C                   | 2 000 mbar       |                 |  |  |
| Quick search                              | <                                 |                     | .00                  |            |                     |                          |                  | >               |  |  |

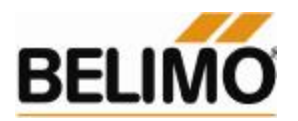

#### Шаг 5. Выбор электропривода для клапана:

Данный шаг актуален только для раздела Water Products. Для раздела Air Products переходите к шагу 6.

В меню Actuator кликните мышкой на иконку с изображением папки, в появившемся меню выберите пункт «actuator attached», выберите мышкой необходимый тип привода (в данном примере выбран привод SR230A) и нажмите кнопку «Select».

После этого на экране отобразится комплектно клапан с электроприводом.

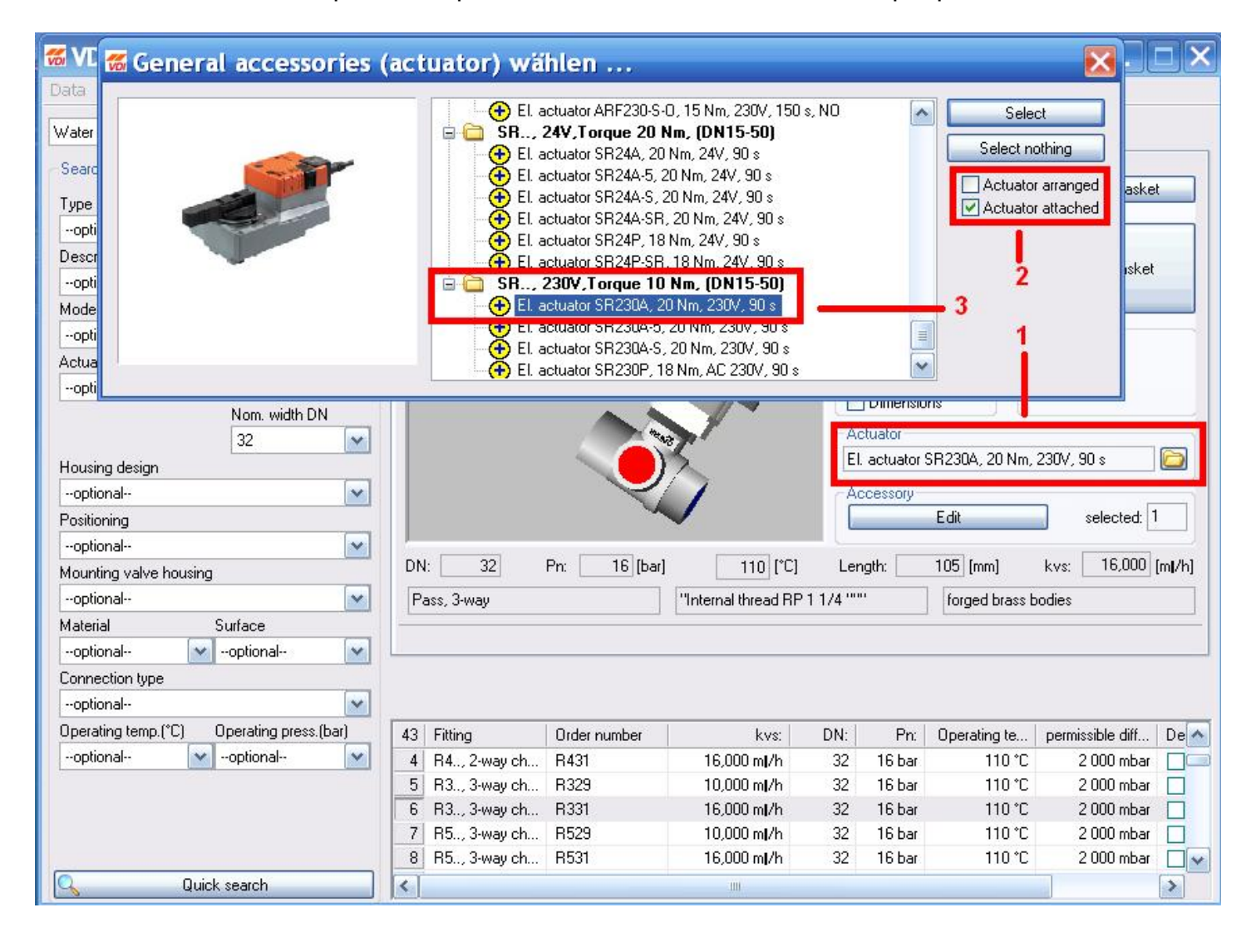

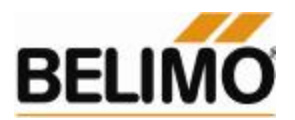

#### Шаг 6. Добавление в корзину:

Нажать клавишу «Into basket» («Добавить в корзину»), а затем «Show basket» («Показать корзину»).

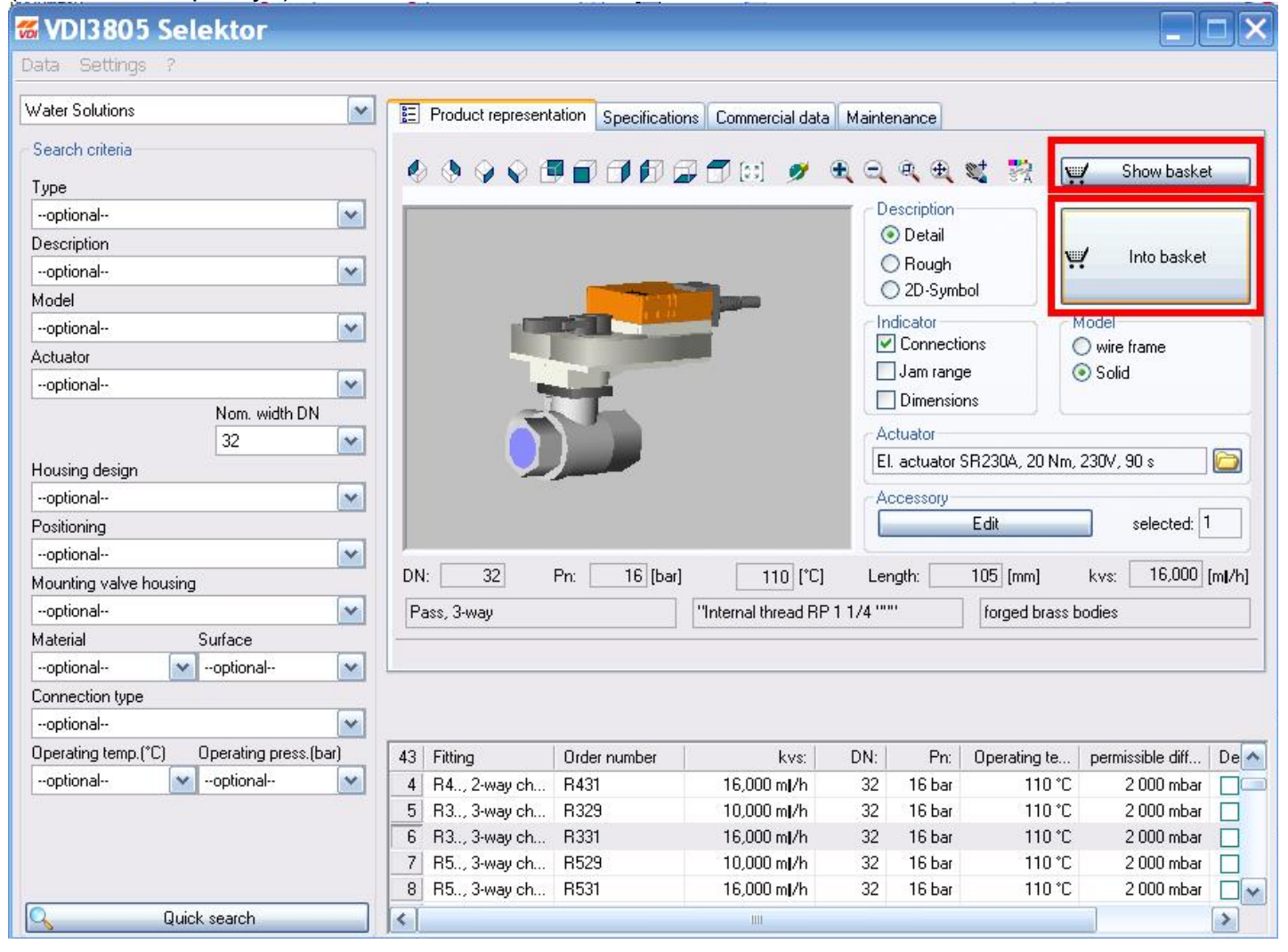

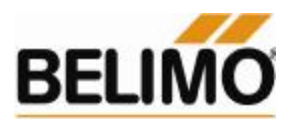

## Шаг 7. Конвертация в \*.dxf (в совместимый с AutoCad формат):

После выбора «Show basket», на экране появится окно следующего типа:

| 🐻 VDI3805 Viewer                                                                               |                                                                                                    | 🛛                                                                                                    |
|------------------------------------------------------------------------------------------------|----------------------------------------------------------------------------------------------------|----------------------------------------------------------------------------------------------------|
| Article         Order c         Comments           800         TGA 2         Beli         R331 | Image: Water         Data:           Image: Water         Name         Value           Nom. wi         32 | CAD platform Unit<br>Auto CAD Similar CAD Similar CAD Sim |
|                                                                                                | Operatin 110 <sup>o</sup><br>Opearati 16 be<br>kvs value 16 m                                             | C Insert<br>r 3D Detail<br>2D View from top Detail Detail                                                                                                    |
| ×                                                                                              |                                                                                                    | Symbol     1:50       3D - Representation       Faces       Solid                                                                                                    |
|                                                                                                | Open Sa                                                                                                   | ve DXF 🖌 Export                                                                                                    |

## Доступные действия:

- Coxpaнить проект («Save»)
- Открыть сохраненный ранее проект («Open»);
- Изменить параметры отображения (верхнее меню);
- Изменить параметры конвертации (меню справа);
- Экспортировать в другой формат («Export»). После нажатия кнопки «Export» указываете место сохранения файла. После этого сохраненный \*.dxf файл может быть открыт в программе AutoCad.